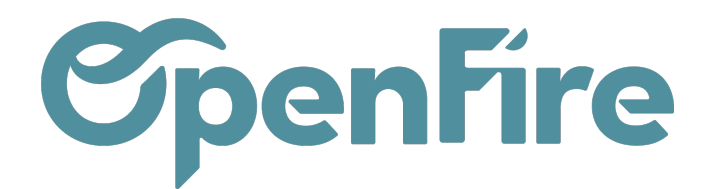

## Gérer les retours et les reliquats

## Sommaire

OpenFire vous permet de gérer l'intégralité de votre cycle d'achat, de la commande auprès de votre fournisseur, jusqu'aux réceptions totales ou partielles, et aux éventuels retours de marchandises.

## **Retours Fournisseur**

En gestion des achats, il est parfois nécessaire de retourner certains articles aux fournisseurs. OpenFire vous permet d'effectuer ces retours, même si une partie ou même la totalité de la marchandise commandée est déjà arrivée dans votre entrepôt.

Pour effectuer un retour de marchandise, il faut vous rendre sur le bon de réception initial puis cliquer sur le bouton Retourner :

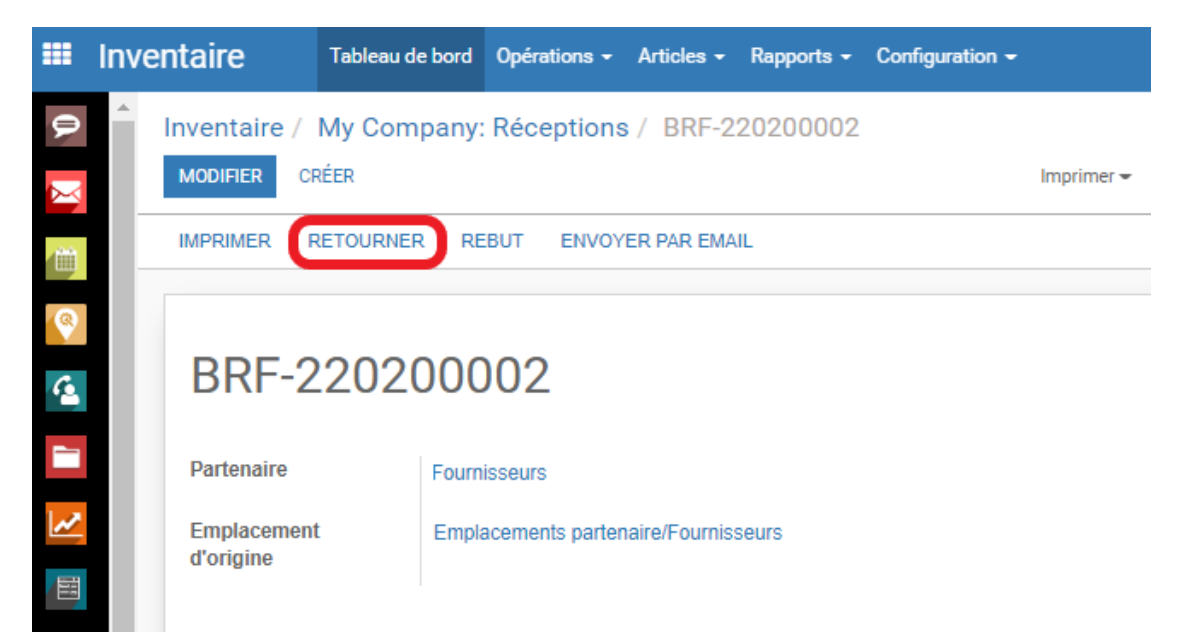

Une fenêtre s'ouvrira alors reprenant l'ensemble des articles de ce bon de réception. Vous pouvez alors retirer les lignes non concernées avant de cliquez sur le bouton Retourner

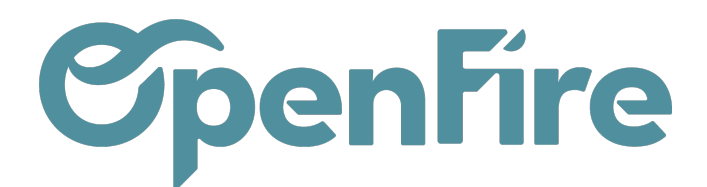

| Annuler le transfert                                                                                                    |          |              |   |  |  |  |  |
|----------------------------------------------------------------------------------------------------|----------|--------------|---|--|--|--|--|
| Cette opération semble être chaînée avec une autre. Plus tard, si vous recevez les produits que vous venez de retourner, assurez-vous d'inverser<br>l'opération de retour dans le but d'éviter que les règles logistiques s'appliquent à nouveau (ce qui créerait des opérations dupliquées) |          |              |   |  |  |  |  |
| Article                                                                                                    | Quantité | À rembourser |   |  |  |  |  |
| [ARP_] Poele                                                                                                    | 1,000    |              | Û |  |  |  |  |
| [ARP_I0] SOUS COUCHE (rlx 15m2)                                                                                                    | 1,000    |              | Û |  |  |  |  |
| Emplacement pour le retour Emplacements partenaire/Fournisseurs   RETOURNER ANNULER                                                                                                    |          | -            | _ |  |  |  |  |

Une fois la validation effectuée, l'application annulera donc la réception de ces articles, et mettra à jour le bon de livraison afin de pouvoir réapprovisionner ces articles.

Vous avez alors la possibilité de définir s'il y a eu remboursement client ou non. Si c'est le cas, aucun nouveau bon de livraison pourra être régénéré pour cet article.

## Reliquats

Si tous les articles prévus n'ont pas été réceptionné, vous avez la possibilité de modifier les quantités reçues. La validation de la réception s'effectue donc depuis l'onglet Opérations du Bon de réception.

La réception s'effectue ligne par ligne:

| Opérations                     | Demande initiale Informations complémentaires. |                                                         |                    |              |       |            |       |             |   |  |
|--------------------------------|------------------------------------------------|---------------------------------------------------------|--------------------|--------------|-------|------------|-------|-------------|---|--|
| ß                              |                                                |                                                         |                    |              |       |            |       |             |   |  |
| Article                        |                                                | Description                                             | Unité de<br>mesure | De           | Vers  | À<br>faire | Fait  |             |   |  |
| [048.DRC150T2<br>150TZ150 FUM  | 150] REDUCTION CONIQUE<br>EM                   | [048.DRC150TZ150] REDUCTION CONIQUE<br>150TZ150 FUM EM  | Unité              | Fournisseurs | Stock | 1,000      | 1,000 | <b>*</b>    | Ŵ |  |
| [048.DD45.1501<br>UTILE 150214 | I] ELEMENT INOX.INOX 45CM                      | [048.DD45.150TI] ELEMENT INOX.INOX 45CM<br>UTILE 150214 | Unité              | Fournisseurs | Stock | 2,000      | 3,000 | <b>B</b>    | Ŵ |  |
| [048.DT90.150T                 | I] TE A 90 INOX INOX 150214                    | [048.DT90.150TI] TE A 90 INOX INOX 150214               | Unité              | Fournisseurs | Stock | 1,000      | 0,000 | <b>.</b>    | Ŵ |  |
| [048.DTI.150TZ                 | TAMPON ISOLE INOX INOX 150214                  | [048.DTI.150TZ] TAMPON ISOLE INOX INOX 150214           | Unité              | Fournisseurs | Stock | 1,000      | 0,000 | <b>Sent</b> | Û |  |

• Ligne Verte : Quantité A faire (demande initiale) = Quantité Fait (réception en cours)

Documentation éditée par Openfire. Documentation disponible sur documentation.openfire.fr Page: 2 / 3

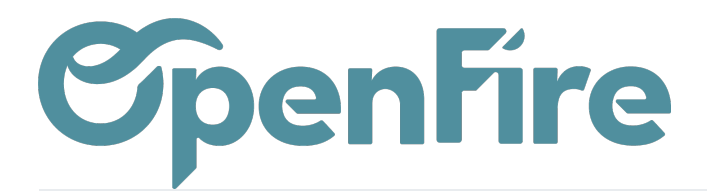

- Ligne Rouge : Quantité A faire < Quantité Fait (la réception est supérieure à la demande initiale)
- Ligne Bleue : Ligne en cours de modification
- Ligne Noire : Quantité A faire > Quantité Fait (non encore traitée ou la réception est inférieure à la demande initiale en l'état)

Dans l'exemple ci dessus, je déclare avoir reçu 4 Plaques au lieu de 25.

A la validation de ce bon de réception, la création d'un reliquat sera alors proposée.

| / BRF-220600     | Créer un reliqua     | t?                                             |                                                                                                    |              |       |                 |       |                       | ×    |  |
|------------------|----------------------|------------------------------------------------|----------------------------------------------------------------------------------------------------|--------------|-------|-----------------|-------|-----------------------|------|--|
| OPÉRATIONS D     | Vous avez traité moi | ns d'articles que la demande initiale. C<br>ta | Créer un backorder, si vous prévoyez de traiter les produits restants p<br>tard. Ne créez pas de backorder si vous n'allez jamais livrer le solde. |              |       |                 |       | stants plus<br>solde. |      |  |
|                  | CRÉER UN RELIQUA     | ANNULER                                        | Date prév                                                                                                    | ue           | 06/08 | 5/2022 17:14:11 |       |                       |      |  |
| ire/Fournisseurs |                      |                                                | Semaine ;                                                                                                    | prévue       | 2022  | - S23           |       |                       |      |  |
|                  |                      |                                                |                                                                                                    | Unité de mes | ure   | De              | Vers  | Å faire               | Fait |  |
|                  |                      | PLAQUE LATERALE GAUCHE BOSPHORE-MAGELLA        | AN .                                                                                                    | Unité        |       | Fournisseurs    | Stock | 25,000                | 4,00 |  |
|                  |                      |                                                |                                                                                                    |              |       |                 |       |                       |      |  |

Si je souhaite créer un reliquat, le premier bon de réception sera alors confirmé et un nouveau bon de réception sera généré pour le reliquat encore non reçu.

Le premier est alors en statut Fait, le second en statut Disponible.

Si je choisi Pas de reliquat, cela signifie que je m'arrange et que je n'attend pas de deuxième réception. Ainsi, si le reliquat n'est pas confirmé, les quantités non reçues seront définitivement annulées.